# USOSweb – instrukcja dla studentów Politechniki Koszalińskiej

# Spis treści

| 1. Logowanie na konto studenta                  | . 1 |
|-------------------------------------------------|-----|
| 2. Informacje podstawowe - MÓJ USOSWEB          | . 2 |
| 3. Wniosek o wyrobienie legitymacji studenckiej | . 3 |
| 4. Numer konta bankowego oraz należności        | . 5 |
| 5. Numer grupy zajęciowej                       | . 6 |
| 6. Zapisy na zajęcia                            | . 7 |
| 7. Podania studenckie                           | . 9 |

#### 1. Logowanie na konto studenta

L

Do systemu należy zalogować się poprzez stronę: <u>https://usosweb.tu.koszalin.pl/</u>.

| Politechnika Koszalińska - Centralny System | Uwierzytelniania                              | Nie jesteś zalogowany   🔣 zaloguj się           |
|---------------------------------------------|-----------------------------------------------|-------------------------------------------------|
| Politechn                                   | ika Koszalińska                               |                                                 |
| AKTUALNOŚCI KATALO                          | MÓJ USOSWEB DLA STUDENTÓW DLA PRACOWNIKÓW     | DLA WSZYSTKICH                                  |
| DOKUMENTY<br>→ strona główna                | ostatnia migracja danych: ok. 18 godzin ternu | ostatnia modyfikacja tego dokumentu: 5 dni temu |
| KALENDARZ REJESTRACJI                       |                                               |                                                 |
|                                             |                                               |                                                 |

Studenci pierwszego roku studiów logują się adresem e-mail, którego używali do założenia konta w systemie rekrutacji. W celu ustawienia hasła, należy skorzystać z opcji "Ustaw nowe hasło".

Studenci wyższych roczników oraz byli studenci Politechniki Koszalińskiej (w tym absolwenci), którzy powracają na Uczelnię, logują się za pomocą dotychczasowych danych.

| ogowanie |              |                                   | English |
|----------|--------------|-----------------------------------|---------|
|          |              | CONTECHA<br>CONTECHA<br>TOSEALING |         |
|          | dentyfikator |                                   |         |
|          | Hasło        |                                   |         |
|          | Zaloguj się  | Ustaw nowe hasło                  |         |
|          |              | Pomoc                             |         |
|          | Dekl         | aracja dostępności                |         |

W razie problemów z logowaniem, należy skontaktować się z administratorem systemu, pisząc e-maila na: <u>usos-admin@tu.koszalin.pl</u>.

# 2. Informacje podstawowe - MÓJ USOSWEB

W zakładce  $\rightarrow$  MÓJ USOSWEB znaleźć można m.in. swój numer albumu (sekcja INFORMACJE O UŻYTKOWNIKU), listę zajęć i plan zajęć.

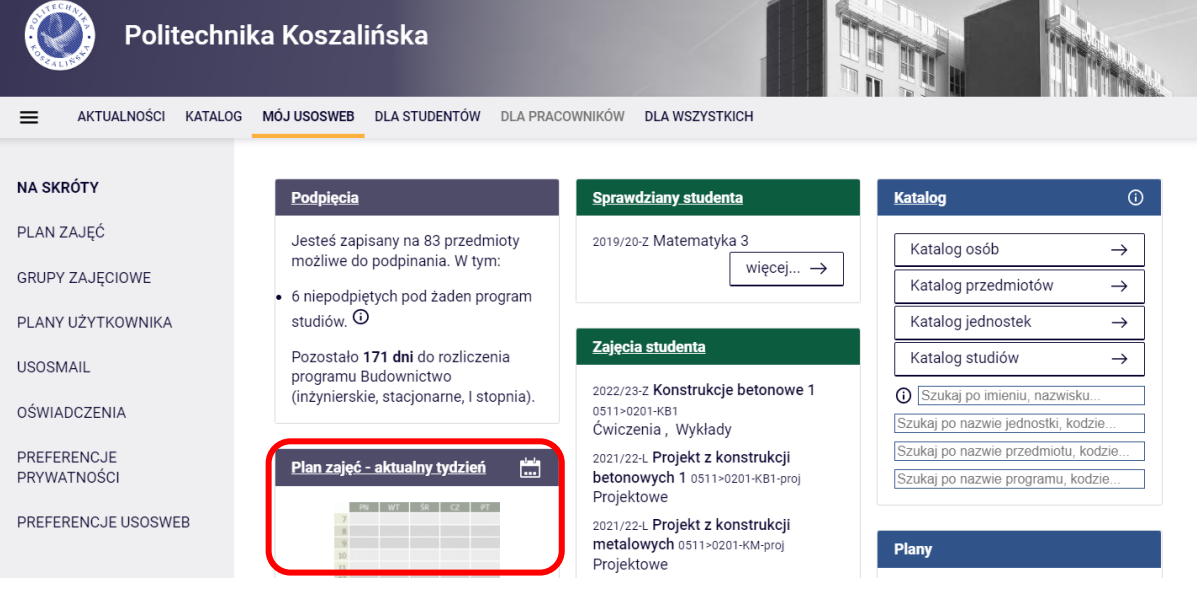

| 1 | Preferencje prywatności                                                                                                    |
|---|----------------------------------------------------------------------------------------------------|
| ł | Kto może oglądać moje zdjęcie?                                                                                                    |
| ł | Nikt<br>Kto może ogladać mói adres e-mail                                                                                                    |
|   | Wszyscy studenci i pracownicy                                                                                                    |
| ſ | Zmień ustawienia →                                                                                                    |
| L |                                                                                                    |
| 1 | Preferencje USOSweb                                                                                                    |
|   | E-mailowe potwierdzenie                                                                                                    |
|   | złożenia podania: NIE                                                                                                    |
|   | <ul> <li>30 wierszy na jednej stronie</li> <li>Domyślne sortowanie po nazwie</li> </ul>                                                                                                    |
| • | Ulubiona jednostka :                                                                                                    |
| ſ |                                                                                                    |
|   |                                                                                                    |
| L |                                                                                                    |
|   | nformacje o użytkowniku (                                                                                                    |
|   | nformacje o użytkowniku (                                                                                                    |
|   | nformacje o użytkowniku ()<br>Numer albumu: U-1<br>Nr karty bibliotecznej: U-1                                                                                                    |
|   | nformacje o użytkowniku (<br>Numer albumu: U-1<br>Nr karty bibliotecznej: U-1<br>Role/Uprawnienia w systemie:<br>student                                                                                                    |
|   | nformacje o użytkowniku<br>Numer albumu: U-1<br>Nr karty bibliotecznej: U-1<br>Role/Uprawnienia w systemie:<br>student<br>Wydział Inżynierii Lądowej,                                                                                                |
|   | nformacje o użytkowniku (<br>Numer albumu: U-1<br>Nr karty bibliotecznej: U-1<br>Role/Uprawnienia w systemie:<br>student<br>Wydział Inżynierii Lądowej,<br>Środowiska i Geodezji<br>dactne d UDOCMAR                                                 |
|   | nformacje o użytkowniku (<br>Numer albumu: U-1<br>Nr karty bibliotecznej: U-1<br>Role/Uprawnienia w systemie:<br>student<br>Wydział Inżynierii Lądowej,<br>Środowiska i Geodezji<br>dostęp do USOSweb wygasa:<br>2023-03-14                          |
|   | nformacje o użytkowniku<br>Numer albumu: U-1<br>Nr karty bibliotecznej: U-1<br>Role/Uprawnienia w systemie:<br>student<br>Wydział Inżynierii Lądowej,<br>Środowiska i Geodezji<br>dostęp do USOSweb wygasa:<br>2023-03-14<br>Moja strona profilowa → |

# 3. Wniosek o wyrobienie legitymacji studenckiej

W celu wygenerowania podania, w zakładce  $\rightarrow$  DLA WSZYSTKICH należy wybrać  $\rightarrow$  Zdjęcie do legitymacji.

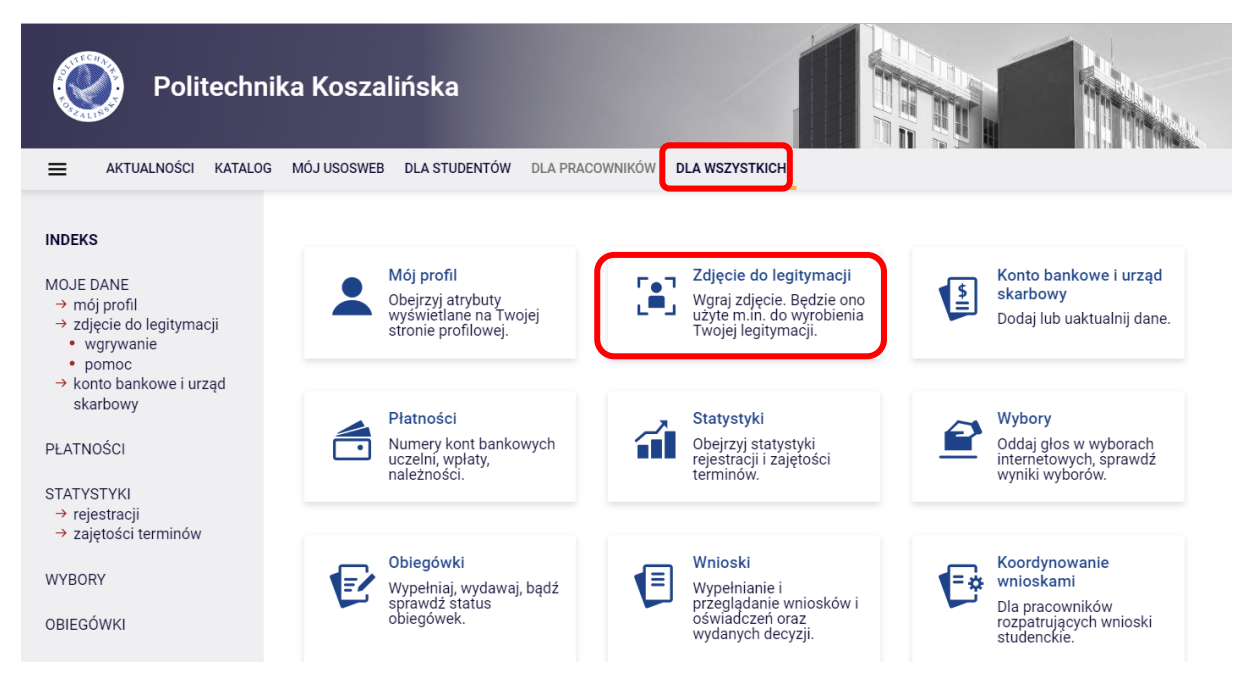

Podanie wygenerować można tylko wtedy, jeżeli zdjęcie do legitymacji zostało zatwierdzone.

| Politechni                                                                     | ka Koszalińska                                                                                                    |                    |
|--------------------------------------------------------------------------------|----------------------------------------------------------------------------------------------------|--------------------|
| AKTUALNOŚCI KATALOG                                                            | MÓJ USOSWEB DLA STUDENTÓW DLA PRACOWNIKÓW DLA WSZYSTKICH                                                                                                    |                    |
| INDEKS<br>MOJE DANE<br>→ mój profil<br>→ zdjęcie do legitymacji<br>• wgrywanie | Zdjęcie do legitymacji<br>Drukuj podanie o wyrobienie legitymacji studenckiej →<br>Aktualne zdjęcie (zmniejszone)                                                                                                | 0                  |
| <ul> <li>→ konto bankowe i urząd<br/>skarbowy</li> </ul>                       | Aktualny status Twojego zdjęcia to: Zatwierdzone.                                                                                                    |                    |
| PLATNOŚCI<br>STATYSTYKI<br>→ rejestracji<br>→ zajętości terminów               | Zatwierdzonego zdjęcia nie można podmienić na inne. Jeśli zależy Ci na tym, żeby w systemie znal<br>inne Twoje zdjęcie, to poproś administratora o dodaniu Ci jednorazowego uprawnienia do wgrania r<br>zdjęcia. | azło się<br>nowego |

Pobrane podanie (nie trzeba go podpisywać i skanować) należy dołączyć do Wniosku o wyrobienie legitymacji studenckiej, który złożyć należy wybierając w zakładce → DLA STUDENTÓW → Podania.

| Politechnik                                                                                                    | a Koszalińska                                                                     |                                                                                   |                                                                                        |
|----------------------------------------------------------------------------------------------------|-----------------------------------------------------------------------------------|-----------------------------------------------------------------------------------|----------------------------------------------------------------------------------------|
| AKTUALNOŚCI KATALOG                                                                                                    | MÓJ USOSWEB DLA STUDENTÓW DLA PRACO                                               | WNIKÓW DLA WSZYSTKICH                                                             |                                                                                        |
| INDEKS<br>REJESTRACJE<br>→ kalendarz<br>→ koszyk<br>→ na przedmioty                                                                        | Rejestracja<br>Zarejestruj się na<br>przedmioty lub egzaminy,<br>obejrzyj koszyk. | Sprawdziany<br>Zadania, sprawdziany,<br>egzaminy, oceny i związki<br>między nimi. | 4+ Oceny końcowe<br>Aktualne wartości okien<br>końcowych z zaliczanych<br>przedmiotów. |
| → bezpośrednie do grup → preferencje grup  REJESTRACJE NA EGZAMINY                                                                         | Podpięcia<br>Wskaż związek<br>zaliczanego przedmiotu z<br>programem studiów.      | Decyzje<br>Zobacz i uzupełnij<br>decyzje dziekanatu<br>związane z Twoimi          | Zaliczenia etapów<br>Sprawdź swoje<br>osiągnięcia i spełnienie<br>wymagań etapowych.   |
| MOJE STUDIA<br>→ sprawdziany<br>→ oceny<br>→ podpięcia<br>→ pol-on<br>→ decyzje<br>→ zaliczenia etapów<br>→ grupy dziekańskie<br>→ podania | Podania<br>Składaj podania do<br>dziekana, przeglądaj<br>podjęte decyzje.         | Rankingi<br>Zobacz swoje pozycje w<br>rankingach.                                 | Sprawdź przyznane<br>stypendia, zmień numer<br>konta.                                  |

Należy zapoznać się z informacjami znajdującymi się na karcie z wyborem rodzaju podania i następnie przejść do jego wypełnienia.

Wniosek w sprawie wyrobienia elektronicznej legitymacji studenckiej brak dodatkowych składników
Do wniosku należy dołączyć podanie pobrane z systemu USOSweb. Można je wygenerować z zakładki DLA WSZYSTKICH -> ZDJĘCIA DO LEGITYMACJI. Po wygenerowaniu należy dodać je jako załącznik do niniejszego wniosku.
WAŻNE
W przypadku potrzeby zmiany zdjęcia i po wgraniu nowego zdjęcia należy poinformować o tym Biuro Obsługi Studentów na jeden z podanych adresów e-mail:
STUDENCI ROZPOCZYNAJĄCY STUDIA (także wznawiający studia i przenoszący się z innych uczelni): bos.rekrutacja@tu.koszalin.pl
STUDENCI KOLEJNYCH LAT STUDIÓW: bos.sniadeckich@tu.koszalin.pl
bos.raclawicka@tu.koszalin.pl
Wypełnij podanie I

Zlecenie wykonania legitymacji studenckiej nastąpi dopiero po wniesieniu opłaty za ten dokument na indywidualny numer konta bankowego studenta.

#### 4. Numer konta bankowego oraz należności

Wszystkich opłat należy dokonywać na indywidualny numer konta przypisany do każdego studenta. Można go znaleźć w zakładce  $\rightarrow$  DLA WSZYSTKICH  $\rightarrow$  Płatności.

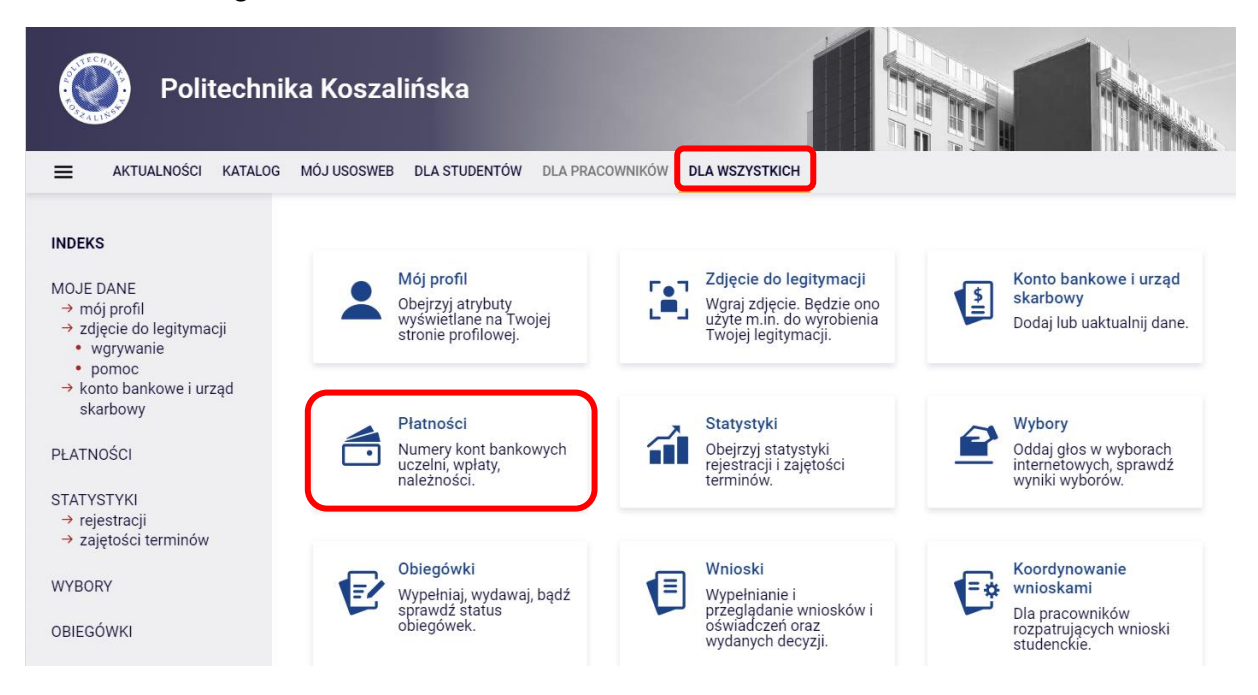

Oprócz numeru konta można znaleźć tutaj informację np. na temat nierozliczonych płatności.

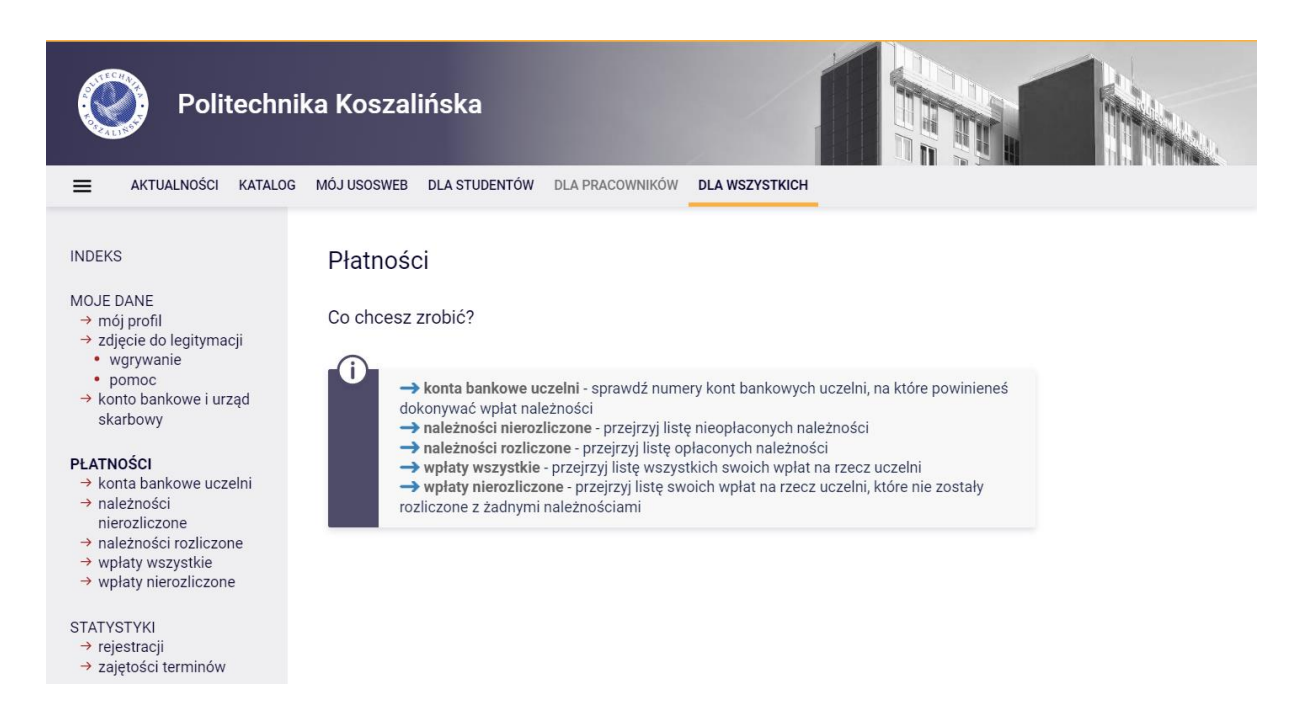

### 5. Numer grupy zajęciowej

W zakładce MÓJ USOSWEB → GRUPY ZAJĘCIOWE znaleźć można numer grupy, w której odbywać się będą zajęcia.

| Politechnik                                                                    | a Koszalińska<br>Mójusosweb plastudentów dla prac                                                                                                    | OWNIKÓW DLA WSZYSTKICH                                                                                                    |                                                                                                    |
|--------------------------------------------------------------------------------|----------------------------------------------------------------------------------------------------|----------------------------------------------------------------------------------------------------|----------------------------------------------------------------------------------------------------|
| NA SKRÓTY                                                                      | Podpięcia                                                                                                    | Sprawdziany studenta                                                                                                    | <u>Katalog</u> ()                                                                                                    |
| PLAN ZAJĘĆ<br>GRUPY ZAJĘCIOWE<br>PLANY UŻYTKOWNIKA<br>USOSMAIL<br>OŚWIADCZENIA | <ul> <li>Jesteś zapisany na 83 przedmioty<br/>możliwe do podpinania. W tym:</li> <li>6 niepodpiętych pod żaden program<br/>studiów. O</li> <li>Pozostało 171 dni do rozliczenia<br/>programu Budownictwo<br/>(inżynierskie, stacjonarne, I stopnia).</li> </ul> | 2019/20-Z Matematyka 3<br>więcej →<br>Zajęcia studenta<br>2022/23-Z Konstrukcje betonowe 1<br>0511>0201-KB1<br>Ćwiczenia , Wykłady                                                                                                    | Katalog osób       →         Katalog przedmiotów       →         Katalog jednostek       →         Katalog studiów       →         Szukaj po imieniu, nazwisku         Szukaj po nazwie jednostki, kodzie |
| PREFERENCJE<br>PRYWATNOŚCI<br>PREFERENCJE USOSWEB                              | Plan zajęć - aktualny tydzień                                                                                                    | 2021/22-L Projekt z konstrukcji<br>betonowych 1 0511>0201-KB1-proj<br>Projektowe<br>2021/22-L Projekt z konstrukcji<br>metalowych 0511>0201-KM-proj<br>Projektowe<br>2021/22-L Projekt z mechaniki<br>gruntów i fundamentowania<br>0511>0201-MGiF-proj<br>Projektowe | Szukaj po nazwie przedmiotu, kodzie<br>Szukaj po nazwie programu, kodzie<br>Plany<br>Plan pracownika<br>Szukaj po imieniu, nazwisku<br>Pokaż plan                                                         |

Aby wyświetlić numer grupy zajęciowej należy wybrać odpowiedni rok akademicki. Przy każdych zajęciach widoczny będzie numer grupy.

| Politechni                                                                                         | ka Koszalińska                                                                                                    |                |  |
|----------------------------------------------------------------------------------------------------|----------------------------------------------------------------------------------------------------|----------------|--|
| AKTUALNOŚCI KATALOG                                                                                | MÓJ USOSWEB DLA STUDENTÓW DLA PRACOWNIKÓW                                                                                                    | DLA WSZYSTKICH |  |
| NA SKRÓTY<br>PLAN ZAJĘĆ<br><b>GRUPY ZAJĘCIOWE</b><br>PLANY UŻYTKOWNIKA<br>USOSMAIL<br>OŚWIADCZENIA | Moje zajęcia<br>Rok akademicki 2021/22                                                                                                    | cych zajęcia   |  |
| PREFERENCJE<br>PRYWATNOŚCI<br>PREFERENCJE USOSWEB                                                  | Grupy, których jestem uczestnikiem<br>Projekt z konstrukcji betonowych 1 [0511>0201-Kl<br>Semestr letni roku akademickiego 2021/2022<br>• Projektowe, grupa nr 1 | B1-proj]       |  |

#### WAŻNE!

W przypadku brakujących przedmiotów lub grup zajęciowych należy poinformować o tym Biuro Obsługi Studentów, pisząc na adres: bos@tu.koszalin.pl.

# 6. Zapisy na zajęcia

W przypadku konieczności zapisania się na zajęcia (np. język obcy, WF, przedmioty obieralne, specjalnościowe) należy wybrać zakładkę  $\rightarrow$  DLA STUDENTÓW i dalej  $\rightarrow$  Rejestracja  $\rightarrow$  Rejestracja na przedmioty:

| Politechnik                                                                                                    | ka Koszalińska                                                                    |                                                                                       |                                                                                        |
|----------------------------------------------------------------------------------------------------|-----------------------------------------------------------------------------------|---------------------------------------------------------------------------------------|----------------------------------------------------------------------------------------|
|                                                                                                    | MOJ USOSWEB DLA STUDENTOW DLA PRACO                                               | WNIKOW DLA WSZYSTKICH                                                                 |                                                                                        |
| INDEKS<br>REJESTRACJE<br>→ kalendarz<br>→ koszyk<br>→ na przedmioty<br>→ bezpośrednie do grup                                                                      | Rejestracja<br>Zarejestruj się na<br>przedmioty lub egzaminy,<br>obejrzyj koszyk. | Sprawdziany<br>Zadania, sprawdziany,<br>egzaminy, oceny i związki<br>między nimi.     | 4+ Oceny końcowe<br>Aktualne wartości okien<br>końcowych z zaliczanych<br>przedmiotów. |
| → preferencje grup REJESTRACJE NA EGZAMINY MOJE STUDIA → sprawdziany                                                                                               | Podpięcia<br>Wskaż związek<br>zaliczanego przedmiotu z<br>programem studiów.      | Decyzje<br>Zobacz i uzupelnij<br>decyzje dziekanatu<br>związane z Twoimi<br>studiami. | Zaliczenia etapów<br>Sprawdź swoje<br>osiągnięcia i spełnienie<br>wymagań etapowych.   |
| <ul> <li>→ oceny</li> <li>→ podpięcia</li> <li>→ pol-on</li> <li>→ decyzje</li> <li>→ zaliczenia etapów</li> <li>→ grupy dziekańskie</li> <li>→ podania</li> </ul> | Podania<br>Składaj podania do<br>dziekana, przeglądaj<br>podjęte decyzje.         | 2 1 3 <b>Rankingi</b><br>Zobacz swoje pozycje w rankingach.                           | Stypendia<br>Sprawdź przyznane<br>stypendia, zmień numer<br>konta.                     |

Jeżeli widoczne są przedmioty, na które można się zarejestrować, należy wybrać  $\rightarrow$  Przejdź do rejestracji (przy wybranym przedmiocie).

| Politechni                                                                                                    | ka Koszalińska<br>Mój usosweb dla studentów dla pracowników dla wszystkich                                                                                                    |
|----------------------------------------------------------------------------------------------------|----------------------------------------------------------------------------------------------------|
| INDEKS<br>REJESTRACJE<br>• kalendarz<br>• koszyk<br>• na przedmioty<br>• bezpośrednie do grup<br>• preferencje grup<br>REJESTRACJE NA<br>EGZAMINY<br>MOJE STUDIA<br>• sprawdziany<br>• oceny<br>• podpięcia<br>• pol-on<br>• decyzje<br>• zaliczenia etanów | Kalendarz rejestracji         Image: Construction of the system of the system of the |
| <ul> <li>→ grupy dziekańskie</li> <li>→ podania</li> <li>→ rankingi</li> <li>→ stypendia</li> <li>→ ankiety</li> <li>→ platności</li> <li>→ dyplomy</li> </ul>                                                                                              | pokaż przedmioty związane z tą rejestracją →         w trakcie, 7 dni do zakończenia         2022-09-05 12:00 - 2022-09-18 20:00         w trakcie, 7 dni do zakończenia         Image: status of the status of the stat                                                                               |

Następnie należy wybrać zajęcia lub grupę i zapisać się poprzez wybranie "koszyka" w kolumnie Legenda.

| Filtry                                                                                           |                                                                         |                                                |                                         |     |             |
|--------------------------------------------------------------------------------------------------|-------------------------------------------------------------------------|------------------------------------------------|-----------------------------------------|-----|-------------|
| O Przedmioty oferow                                                                              | ane przez jednostkę: 🛈                                                  | Szukaj po pazwio jodpostki                     |                                         |     |             |
| O Przedmioty oferow                                                                              | ane dla jednostki: 🛈                                                    | Szukaj po nazwie jednostki,                    |                                         |     |             |
| 🛛 Pokaż tylko przedm                                                                             | nioty prowadzone w język                                                | ku innym niż polski                            |                                         |     |             |
| Pokaż tylko te przed                                                                             | dmioty, na które mogę sie                                               | ę rejestrować 🛈                                |                                         |     |             |
| Pokaż tylko przedmiot                                                                            | y z wybranej grupy: 🛈                                                   |                                                |                                         |     |             |
| (wszystkie grupy przedmio                                                                        | tów) 🗸                                                                  |                                                |                                         |     |             |
|                                                                                                  |                                                                         | Zastosuj                                       |                                         |     |             |
|                                                                                                  |                                                                         |                                                |                                         |     |             |
| <ul> <li>pokazuj grupy prze</li> <li>pokazuj skrócony o</li> <li>pokazuj cykle i kost</li> </ul> | dmiotu w kolumnie<br>pis przedmiotu pod prze<br>zyki rejestracyjne 🛛 do | dmiotem<br>datkowe informacje o rejestr        | acji i zajęciach                        | Ū   | Zmień u     |
| I< C Elemer                                                                                      | nty 12 z 2 >                                                            | Pokaż opcje                                    |                                         |     |             |
| Kod przedmiotu                                                                                   | Nazwa jednostki                                                         | Nazwa prz<br>Kliknij tutaj żeb<br>zarejestrowa | Legenda 🛈<br>vy złożyć prośbę o<br>nie. |     | e           |
| 0911>1700-CCiS                                                                                   | Wydział Humanistyczn<br>Choroby cywilizacyjne                           | y<br>i społeczne - przedmiot obier             | ralny 🔛 🗄 i                             | © s | strona prze |
| 0911>1700-PdW3-AiF                                                                               | Wydział Humanistyczn<br>Przedmiot do wyboru 3                           | y<br>3. Anatomia i fizjologia                  | ¥≣ i                                    | © s | Strona prze |
| I< C Elemer                                                                                      | nty 12 z 2 >                                                            |                                                |                                         |     |             |

W przypadku niektórych rejestracji dopuszczalna jest zmiana grup w określnych terminach.

### 7. Podania studenckie

Podania studenckie (a także oświadczenia i deklaracje), które można złożyć elektronicznie znajdują się w zakładce  $\rightarrow$  DLA STUDENTÓW, w części  $\rightarrow$  Podania.

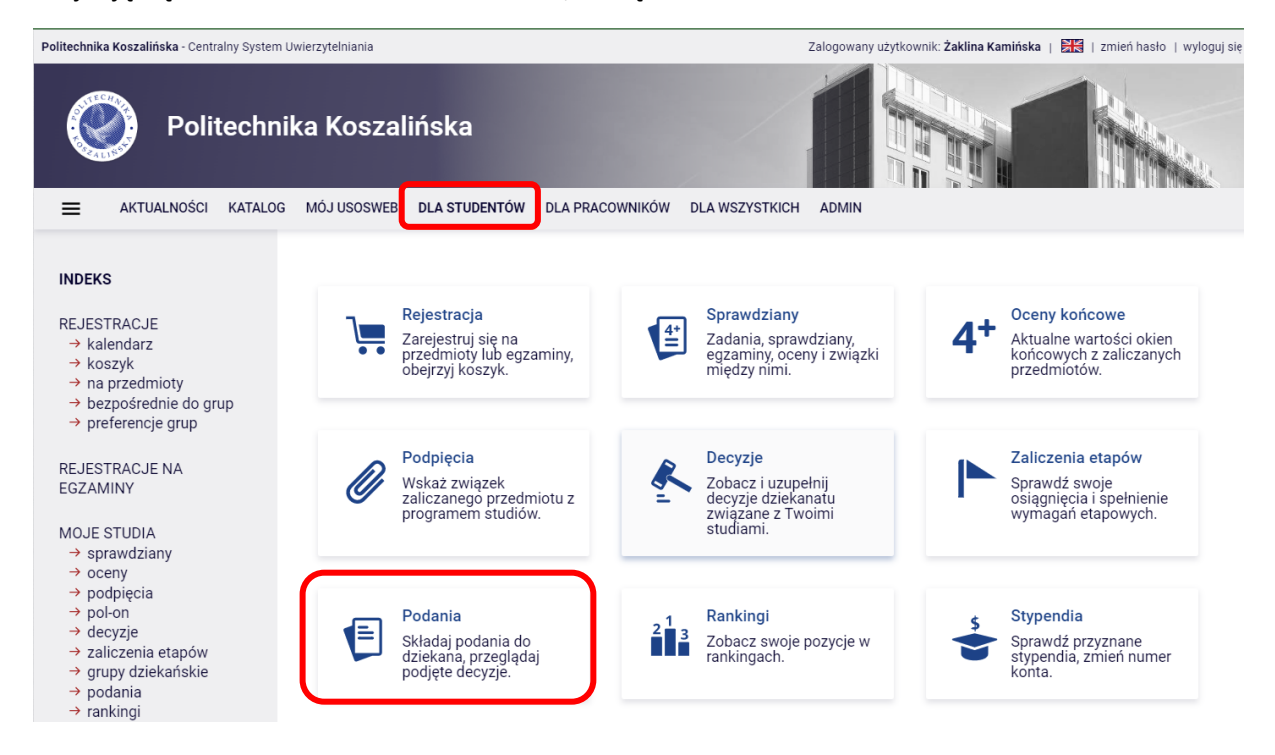

Pozostałe podania, do czasu ich przeniesienia do modułu podań w USOSweb, należy składać w Biurze Obsługi Studentów w kampusach przy ul. Śniadeckich, ul. Kwiatkowskiego i ul. Racławickiej. Można też przesłać ich skany/zdjęcia na jeden z poniższych adresów e-mail:

- bos.sniadeckich@tu.koszalin.pl,
- bos.kwiatkowskiego@tu.koszalin.pl,
- bos.raclawicka@tu.koszalin.pl.